STEP9 Xperia XZ2の新しい+メッセージ O でSoftBankメール O のメールデータを復元する

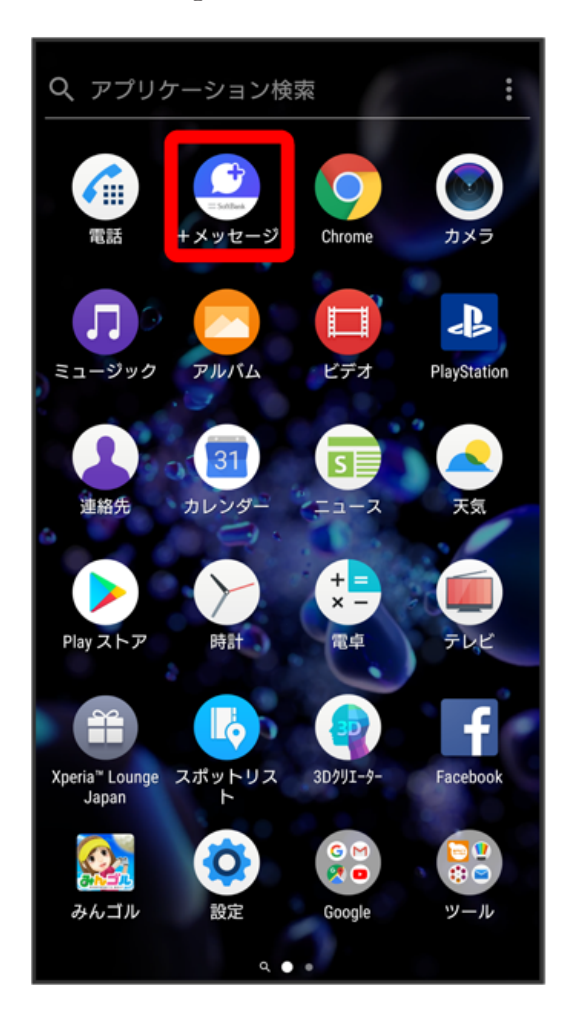

1

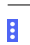

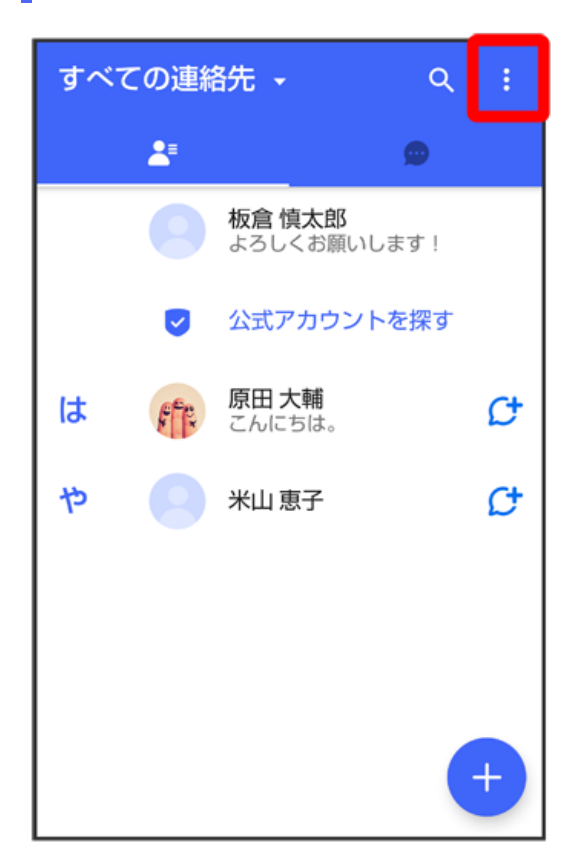

## 

[マイページ]

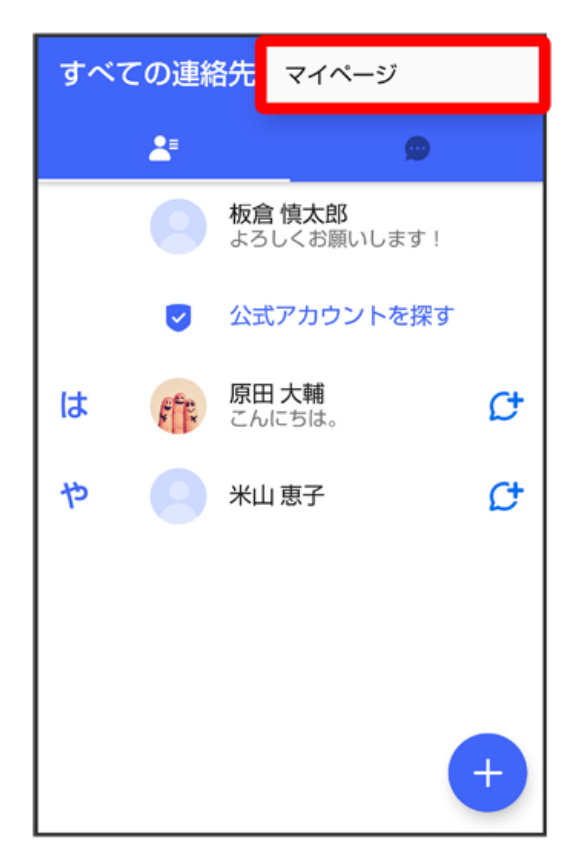

設定

| ← マイページ             |
|---------------------|
|                     |
| 板倉 慎太郎 >            |
| ● よろしくお願いします!       |
| 📞 電話番号: 080XXXXXXXX |
| R⊐ード                |
| 🎎 +メッセージに招待する       |
| 🔅 設定                |
| 😅 スタンプストア           |

# 5

[メッセージ]

| ÷  | 設定      |
|----|---------|
| ۵  | メッセージ   |
| •  | 公式アカウント |
|    | 写真や動画   |
| Aa | 画面表示    |
| ۰  | 通知      |
| 6  | プライバシー  |
| ٠  | その他     |
|    |         |
|    |         |

#### 「バックアップ・復元」

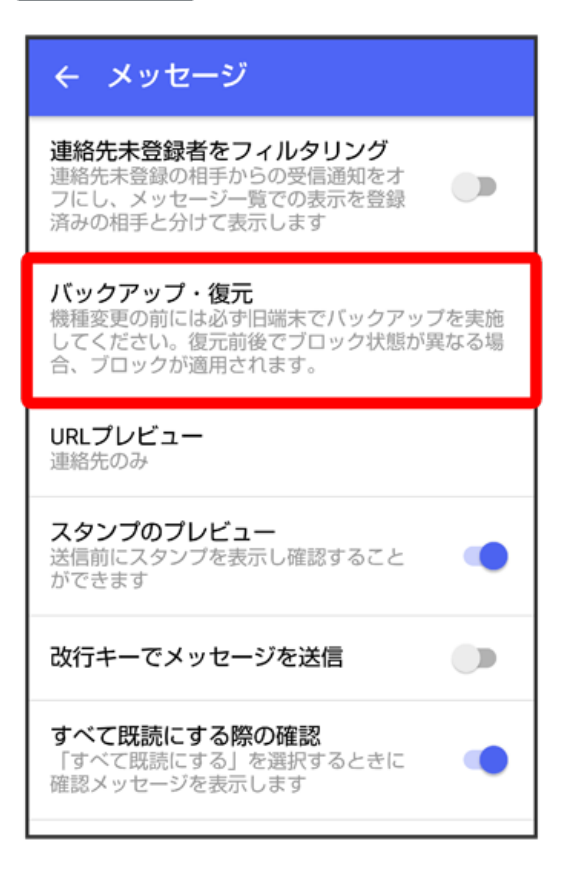

### 7

【メッセージを復元する】

| ← バックアップ・復元                           |            |
|---------------------------------------|------------|
| <b>メッセージを復元する</b><br>最新のバックアップ: 2月13日 |            |
| ブロックメッセージを含める                         |            |
| すべてのメッセージをバックアップ<br>XX.XX KB          | ۲          |
| <b>メッセージを選択</b><br>未選択                | $\bigcirc$ |
| バックアップを開始                             |            |

#### 6

旧SoftBankメール専用の方法でバックアップしたデータを選択

| ← 復元するデータを選択                                                        |
|---------------------------------------------------------------------|
| 17:01<br>保存先: SDカード<br>バックアップ方法: 旧SoftBankメール専用<br>メッセージ種別: すべてのメール |
|                                                                     |
|                                                                     |
|                                                                     |
|                                                                     |
|                                                                     |

・確認画面が表示されたときは、画面の指示に従って操作してください。

# 9

「すべてのメッセージを復元」

| ← メッセージを復元する             |   |
|--------------------------|---|
| ブロックメッセージを含める            |   |
| すべてのメッセージを復元<br>XX.XX KB | ۲ |
| <b>メッセージを選択</b><br>未選択   | 0 |
|                          |   |
| 復元を開始                    |   |
|                          |   |
|                          |   |
|                          |   |
|                          |   |
|                          |   |

[復元を開始]

| ← メッセージを復元する             |   |
|--------------------------|---|
| ブロックメッセージを含める            |   |
| すべてのメッセージを復元<br>XX.XX MB | ۲ |
| <b>メッセージを選択</b><br>未選択   | 0 |
| 復元を開始                    |   |

🏁 メッセージの復元が開始されます。

[閉じる]

| ← メッセージを復元する           |
|------------------------|
|                        |
|                        |
| (100%)                 |
|                        |
| 復元完了<br>データは正常に復元されました |
| 閉じる                    |
|                        |
|                        |

🏁 メッセージの復元が完了します。

・メッセージデータが復元されていることをご確認ください。

・「STEP10 Xperia XZ2の新しい+メッセージ 🤷 で+メッセージ 🖸 のメッセージデータを復元する」に進んでください。